## Cuentas de estudiantes e inicio de sesión de Chromebook

Todos los estudiantes de las escuelas públicas de Greater Albany, tienen una cuenta educativa de Google.

## Cuenta de Google de estudiante / Inicio de sesión por correo electrónico

Tenga en cuenta: Deberá conectarse a "wifi" antes de intentar iniciar sesión.

**Plataforma "Clever":** Si se le presenta una opción de inicio de sesión en "Clever" (por ejemplo: la cámara se enciende y está buscando el símbolo de una insignia de "Clevevr"), se puede usar un código QR de "Clever" para iniciar sesión. Si el símbolo (insignia) no está disponible, al hacer clic en el botón "Atrás" (*Back*) y luego en el enlace "Iniciar sesión con una cuenta diferente" (*Sign in with a different account*), se accederá al inicio de sesión normal del correo electrónico.

## • Cuentas Google/correo electrónico.

- Nombres del usuario/dirección de correo electrónico de estudiantes se componen de (primera letra del nombre [nombre legal]) + (HASTA 7 letras del apellido) + (los últimos dos dígitos del año de graduación) seguido por @student.albany.k12.or.us.
- o <u>Ejemplo</u> parar John Smith, 12<sup>vo</sup> grado en 2020-21
  - Nombre del usuario: jsmith21
  - Dirección de correo electrónico: jsmith21@student.albany.k12.or.us
- <u>NOTE</u>: En algunos casos, donde dos nombres son similares dentro del distrito, se usan las dos primeras iniciales del nombre y hasta 6 letras del apellido. Ejemplo: josmith21. Si la dirección de correo electrónico y la contraseña no funcionan, comuníquese con la oficina de su escuela.
- **Contraseña:** Las contraseñas de los estudiantes son sus números de ID / DBN, incluido el cero al principio. No confundir con el número SSID. Si no puede encontrar esta información, comuníquese con la oficina de su escuela.